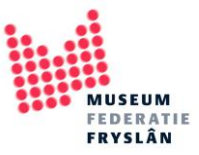

# Hoe voer ik een object in in Adlib?

In deze handleiding staat een stap voor stap hoe je een object in Adlib invoert. Hoe je scherm er uit zit kan afwijken van hoe het in deze handleiding staat. Het verschilt per versie. In deze handleiding maken we gebruik van Adlib versie Adlib Museum standaard 4.5.

# Inhoud

| Een nieuw object aanmaken              | 2 |
|----------------------------------------|---|
|                                        |   |
| Welke velden voer ik in                | 4 |
| Verschillende velden, hoe vul ik ze in | 8 |

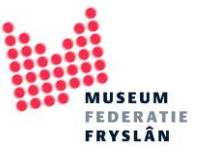

# Een nieuw object aanmaken

| Sestand                        | Start Wijzigen Beeld                      | Publiceren Media                                                | luseum 4.5                                                                                                    |                                                                                                    |                                                            |                                                 |         |                                    | - | ٥ | ×<br>~ 0 |
|--------------------------------|-------------------------------------------|-----------------------------------------------------------------|----------------------------------------------------------------------------------------------------|----------------------------------------------------------------------------------------------------|------------------------------------------------------------|-------------------------------------------------|---------|------------------------------------|---|---|----------|
| ← Terug<br>♠ Herstart<br>Terug | Eerste Vorig Volgend Laatste<br>Navigatie | Wijzigen Nieuw Sverwijderen<br>Wijzigen Nieuw Opslaan<br>Record | Geschiedenis<br>Contienen *<br>Contienen *<br>Coekformulierer<br>Coekformulierer<br>Coekformulierer<br>Coekformulierer<br>Coekformulierer<br>Coekformulierer<br>Coekformulierer<br>Coekformulierer                                                                                                    | eken Pointerfiles                                                                                                    | Markeer<br>Markeringen<br>wisselen<br>Markeren<br>Markeren | ken (① And<br>(② Or<br>aren (② Not<br>Verfijner | Sorteer | Etiket<br>afdrukken *<br>Afdrukken |   |   |          |
|                                |                                           |                                                                 | Zoekassistent - Stap 1 A<br>Selecter: en en en<br>Objecten in en<br>Objecten in en<br>Bibliotheekcate<br>- Artikelen<br>- Artikelen<br>- Artikelen<br>- Artikelen<br>- Artikelen<br>- Artikelen<br>- Multimedia - docu<br>- Personen en instel<br>- Transport<br>- Bibliotheekcate<br>- Multimedia - docu<br>- Personen en instel<br>- Transport<br>- Bibliotheekcate<br>- Artikelen<br>- Artikelen<br>- Artikelen<br>- Transport<br>- Bibliotheekcate<br>- Cartografie<br>- Digitale bronk<br>- Cartografie<br>- Digitale bronk<br>- Cartografie<br>- Digitale bronk<br>- Cartografie<br>- Digitale bronk<br>- Cartografie<br>- Digitale bronk<br>- Benerkommed en<br>- Variangen<br>- Standplasten en<br>- Verakingstryen<br>- Beschrijving<br>- Selecteer het bestan | en beheer<br>result om naterialen<br>mentatie<br>mentatie<br>mindelingen<br>k<br>k<br>verpakkingen<br>d dat u wilt gebruiken | Volgende > Ajulieer Help                                   | ×                                               |         |                                    |   |   |          |

1. Open Adlib. Klik op objecten in eigen beheer, en klik op volgende

2. Druk op *nieuw*. Hiermee maak je een nieuwe lege kaart aan in Adlib, in Adlib wordt dit een *record* genoemd.

| Restand     Start     Wijzigen     Beeld     Publiceren     Mode | bjecten in eigen beheer]                                                                                                    |                                                                                                    |                                                                                                    |                                                          |                       | - a × |
|------------------------------------------------------------------|----------------------------------------------------------------------------------------------------|----------------------------------------------------------------------------------------------------|----------------------------------------------------------------------------------------------------|----------------------------------------------------------|-----------------------|-------|
| ← Terug                                                          | S Snel zoeken *<br>Zoeldormulieren *<br>Geavanceerd zoeken<br>Zoekmodus                                                                                                    | Schrijf set                                                                                                    | Aarkeer Markeringen wissen<br>vecord wisselen<br>Gemarkeerde records bekjken<br>Gemarkeerde records bewaren<br>Markeren                                                                                                    | And<br>Or<br>ONot     Sorteen     Verfijnen     Sorteren | Ebicet<br>afdrukken * |       |
|                                                                  | sekassistent - Stap 2 van 4<br>Setecteer een zoekingang<br>Objectnummer<br>Aitemalef objectnummer<br>Instelling<br>Objectnaam<br>Objectnagen<br>Objectnagen<br>Objectnagen<br>Beschrijving<br>Wetenschappelijke naam<br>Pervaardigingsplaats<br>Wervaardigingsplaats<br>Wervaardigingsplaats<br>Wervaardigingsplaats<br>Wervaardigingsplaats<br>Wervaardigingsplaats<br>Wervaardigingsplaats<br>Wervaardigingsplaats<br>Mervaardigingsplaats<br>Wervaardigingsplaats<br>Mervaardigingsplaats<br>Wervaardigingsplaats<br>Mervaardigingsplaats<br>Merv | Afgebeeld object (ID<br>Afgebeeld periode<br>thoud inscriptie<br>Beschrijving inscriptie<br>Taal inscriptie<br>Geassocieretd pers/<br>Geassocieretd pers/<br>Geassocieretd pers/<br>Conserveringsprointie<br>Tentonstelling<br>Reproductie referent<br>Gebruik<br>Objectgeschiedenis<br>Huidige eigenaar<br>Huidige eigenaar<br>Huidige standplaatsi<br>Huidige standplaatsi<br>huidige standplaatsi | )     Huidige standplaats naam<br>Vaste standplaats naam<br>Vaste standplaats naam<br>vondstrethode<br>Vindplaats<br>motell.       2     Vinder<br>Wordstrethode<br>Vindplaats<br>instell.       4     Wordstrethode<br>Vindplaats<br>motell.       5     Wijzingsdatum<br>Recordnummer       18     Wijzingsdatum<br>Recordnummer       18     Wijzingsdatum<br>Recordnummer       18     Wijzingsdatum<br>Recordnummer       19     Annuleer |                                                          |                       |       |

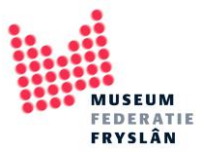

**3.** Nu zie je een record met volledig lege velden. Er zijn een hele hoop velden in Adlib, slechts een klein deel van de velden zullen we gaan invullen.

| 🛐 🏤 🗲 🗭 🗋 🖬 🎾<br>Bestand Start Wijzige | v  <br>en Beeld Publiceren | Adlib Mus<br>Media | eum 4.5 - [Object | en in eigen beheer]                                            |                                |                                        |                                                                                            |                          |                       | - • ×                              |
|----------------------------------------|----------------------------|--------------------|-------------------|----------------------------------------------------------------|--------------------------------|----------------------------------------|--------------------------------------------------------------------------------------------|--------------------------|-----------------------|------------------------------------|
| ← Terug<br>Ar Herstart<br>Eerste Vorig | Volgend Laatste Wijzigen   | Nieuw Sverwijderen | Geschiedenis      | ồ Snel zoeken ▼<br>■ Zoelformulieren ▼<br>↓ Geavanceerd zoeker | Pointerfiles                   | Markeer Markeringen<br>record wisselen | 🕵 Alle markeringen wissen<br>💐 Gemarkeerde records bekijke<br>🎸 Gemarkeerde records beware | n D And<br>O Or<br>D Not | Etiket<br>afdrukken * |                                    |
| Terug Nav                              | rigatie                    | Record             |                   | Zoekmodus                                                      | Pointerfiles                   |                                        | Markeren                                                                                   | Verfijnen Sorterer       | Afdrukken             |                                    |
| Aanbevelingen   Verei                  | sten Waarde                | Verwerving         | Afstot            | ing Get                                                        | bruik   Objectgeschiedenis   I | igendom                                | Standplaats   Toekomstige v                                                                | verplaatsingen           | Standplaatshistorie   | Vondstomstandigheden               |
| Tentoonstellingen                      | Onderzoek/gebruik          | Bruiklenen         | Transpo           | rt Ver                                                         | rlies/schade E                 | egeleidende teksten                    | Opmerkingen                                                                                | Beheerg                  | jegevens Obj          | ect ID Webweergave                 |
| Identificatie Verva                    | ardiging   Datering        | Fysieke kenmerken  | Iconografie       | Opschriften   Me                                               | erken Associaties              | Nummers   Relaties                     | Documentatie                                                                               | Documentatie (vrij)      | Reproducties F        | Recriten   Toestand   Conservering |
| Identificatie                          |                            |                    |                   | Mark's Marine                                                  |                                | _                                      |                                                                                            |                          |                       | ^                                  |
| Instellingsnaam                        |                            |                    |                   | Media viewer                                                   |                                | ×                                      |                                                                                            |                          |                       |                                    |
| Instellingscode                        |                            |                    |                   | Normaal                                                        | Miniatuurweergaven             | Filmstrook                             |                                                                                            |                          |                       |                                    |
| Afdeling                               |                            |                    |                   |                                                                |                                |                                        |                                                                                            |                          |                       |                                    |
| Collectie                              |                            |                    |                   |                                                                |                                |                                        |                                                                                            |                          |                       |                                    |
| Barcode                                |                            |                    |                   |                                                                |                                |                                        |                                                                                            |                          |                       |                                    |
| Objectnummer                           |                            | Rec.type enkelvou  | dig object $\sim$ |                                                                |                                |                                        |                                                                                            |                          |                       |                                    |
| Onderdeel                              |                            | Aantal             |                   |                                                                |                                |                                        |                                                                                            |                          |                       |                                    |
| Serienummer                            |                            | Oplage             |                   |                                                                |                                |                                        |                                                                                            |                          |                       |                                    |
| Ondersch. kenmerken                    |                            |                    |                   |                                                                |                                |                                        |                                                                                            |                          |                       |                                    |
| Huidige standplaats                    |                            |                    |                   |                                                                |                                |                                        |                                                                                            |                          |                       |                                    |
| Objectnaam                             |                            |                    |                   |                                                                |                                |                                        |                                                                                            |                          |                       |                                    |
| Objectcategorie                        |                            |                    |                   |                                                                |                                |                                        |                                                                                            |                          |                       |                                    |
| Objectnaam                             |                            |                    |                   | Soort                                                          |                                |                                        |                                                                                            |                          |                       |                                    |
| Bijzonderheden                         |                            |                    |                   |                                                                |                                |                                        |                                                                                            |                          |                       |                                    |
| Andere benaming                        |                            |                    |                   | Soort                                                          |                                |                                        |                                                                                            |                          |                       |                                    |
| -                                      |                            |                    |                   |                                                                |                                |                                        |                                                                                            |                          |                       |                                    |
| Titel en beschrijving<br>Titel         |                            |                    |                   | Soort                                                          |                                |                                        |                                                                                            |                          |                       |                                    |
| Biizonderheden                         |                            |                    |                   | 30010                                                          |                                |                                        |                                                                                            |                          |                       | _                                  |
| Vertaalde titel                        |                            |                    |                   | Taal                                                           |                                |                                        |                                                                                            |                          |                       |                                    |
| Reschrining                            |                            |                    |                   | 100                                                            |                                |                                        |                                                                                            |                          |                       |                                    |
| Roschrijving                           |                            |                    |                   | Datum                                                          |                                |                                        |                                                                                            |                          |                       |                                    |
| beschrijvel                            |                            |                    |                   | Datum                                                          |                                |                                        |                                                                                            |                          |                       |                                    |
| Taxonomie                              |                            |                    |                   |                                                                |                                |                                        |                                                                                            |                          |                       | <b>v</b>                           |
| < Taxonomircha rang                    |                            | Wet noom           |                   |                                                                |                                |                                        |                                                                                            |                          |                       | )                                  |
|                                        |                            |                    |                   |                                                                |                                |                                        |                                                                                            |                          |                       |                                    |

Om een beetje overzicht te creëren heeft Adlib de velden onderverdeeld in tabbladen (donkerblauw). De tabbladen hebben allemaal een gemeenschappelijk onderwerp zoals vervaardiging en verwerving. De tabbladen in een Adlib basis versie zijn anders ingedeeld dan een

|   | Aanbevelinger                                       | n   Vereisten      | Waarde   | Verwerving        | Afsto       | ting | Gebruik   O                  | bjectgeschi | edenis   Eigendom |          | indplaats   Toekomstig | ge verpla | atsingen        | Standpla  | atshistorie |     | Vondstomstandigheden    |
|---|-----------------------------------------------------|--------------------|----------|-------------------|-------------|------|------------------------------|-------------|-------------------|----------|------------------------|-----------|-----------------|-----------|-------------|-----|-------------------------|
|   | Tentoonstelli                                       | ingen   Onderzoek/ | gebruik  | Bruiklenen        | Transpo     | ort  | Verlies/scha                 | ade         | Begeleidende te   | ksten    | Opmerkinge             | n         | Beheerge        | gevens    | Object I    | D   | Webweergave             |
| ſ | Identificatie                                       | Vervaardiging   [  | Datering | Fysieke kenmerken | lconografie | Opsc | hriften   Merken             | Associa     | aties Nummers     | lelaties | Documentatie           | Docu      | mentatie (vrij) | Reproduct | ies Recht   | len | Toestand   Conservering |
|   | Identificatie<br>Instellingsnaam<br>Instellingscode |                    |          |                   |             | ] M  | edia Viewer<br>Normaal Minia | ituurweerga | aven Filmstrook   | ×        |                        |           |                 |           |             |     | ^                       |
|   | Afdeling                                            |                    |          |                   |             |      |                              |             |                   |          |                        |           |                 |           |             |     |                         |

Verder zie je bovenin de balk functietoetsen, daarmee geeft Adlib je alvast wat tips met wat je kan. Ook de functietoetsen zitten onderverdeeld in tabbladen (start, wijzigen, beeld, publiceren, media). De meest gebruikte functietoetsen zitten verdeeld onder *start* en *wijzigen*.

| Bestand                | Start  | ₩ijzigen Beeld        | Publiceren Med   | Adlib Museum 4.5 -<br>Ia                                                            | [Objecten in eigen beheer]                                       |                     |                                        |                                                                                            |                            |               |                     |                         | σ     | ×<br>~ @ |
|------------------------|--------|-----------------------|------------------|-------------------------------------------------------------------------------------|------------------------------------------------------------------|---------------------|----------------------------------------|--------------------------------------------------------------------------------------------|----------------------------|---------------|---------------------|-------------------------|-------|----------|
| ← Terug<br>ਨੇ Herstart | Eerste | Vorig Volgend Laatste | Wijzigen Nieuw   | <ul> <li>Verwijderen</li> <li>Kopiëren</li> <li>Opslaan</li> <li>Ontlene</li> </ul> | denis Snel zoeken *<br>E Zoekformulieren *<br>Geavanceerd zoeken | terfiles            | Markeer Markeringer<br>record wisselen | Alle markeringen wissen<br>S Gemarkeerde records bekijken<br>S Gemarkeerde records bewaren | And     Or     Or     ONot | TA<br>Sorteer | Etiket<br>afdrukken |                         |       |          |
| Terug                  |        | Navigatie             |                  | Record                                                                              | Zoekmodus                                                        | Pointerfiles        |                                        | Markeren                                                                                   | Verfijnen                  | Sorteren      | Afdrukken           |                         |       |          |
| Bestand                | Start  | Wijzigen Beeld        | Publiceren Medi  | Adlib Museum 4.5 -                                                                  | [Objecten in eigen beheer]                                       |                     |                                        |                                                                                            |                            |               |                     |                         | <br>σ | ×<br>^ 0 |
| R Plakken              | _      | Plak veld             | Plak alle velden |                                                                                     | T Occurrence toevoegen boven huidi                               | ge 🌲 Maak veld leeg | m B                                    | fekst importeren 🐨 Spellingscontri                                                         | le                         |               | 1770                | St Vervangen in records |       |          |

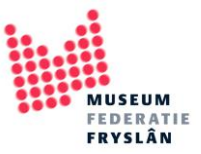

## Welke velden voer ik in

Voordat je begint met invoeren is het belangrijk om te weten welke velden je gaat invoeren. Adlib heeft heel veel velden, we zullen daar maar een fractie van gebruiken. We bespreken de belangrijkste velden. Als museum staat het je vrij om meer velden te gebruiken als dat handig blijkt.

- 1. De velden die verplicht zijn vanuit de museumnorm:
  - Objectnummer
  - Beschrijving of titel
  - Verwervingsgegevens
    - Verwerving datum
    - Verwerving methode
    - Verworven van
  - Standplaats
- 2. De velden die als basisregistratie worden gerekend, per tabblad:

#### **Identificatie**

- Objectnummer
- Objectnaam
- Instellingsnaam
- Titel
- Beschrijving

| 🛜 🖌 🗲 🗭 🗋 🗔 🎾<br>Bestand Start Wijzige                                                                                                    | v Beeld Publiceren                                                                       | Media                          | Adlib Museum 4.                     | .5 - [Objecten i | in eigen behe                                                                                                    | er]                                               |                                                               |                 |                                                                                     |                                                      |                 |                                                                                                    | - • ×                   |
|----------------------------------------------------------------------------------------------------|------------------------------------------------------------------------------------------|--------------------------------|-------------------------------------|------------------|----------------------------------------------------------------------------------------------------|---------------------------------------------------|---------------------------------------------------------------|-----------------|-------------------------------------------------------------------------------------|------------------------------------------------------|-----------------|----------------------------------------------------------------------------------------------------|-------------------------|
| Ropiëren Plakken<br>Knippen<br>Kopiëren Veld P Ko                                                                                                    | k veld 🗱 Plak alle<br>ip veld 🗋 Bekijk kle<br>pieer alle velden 📄 Klembor                | velden<br>mbord<br>d leegmaken | Dccurrence toevoeg<br>onder huidige | gen 📆 Occurren   | nce toevoegen l<br>nce onderaan to<br>nce verwijderen                                                                                                    | boven huidige 💦 Maa<br>oevoegen 🔗 Zet<br>t 🕆 Wijz | <b>ak veld leeg</b><br>veld op slot<br>tig meertalige teksten | Lijst 👔 Zo      | ekst importeren 😻 Spellings<br>oek afbeelding 🛃 Gekoppel<br>oek bestand 😒 Voeg terr | controle<br>Id record aanmaken/wijzigen<br>men samen | Data-<br>taal * | Steven version of the second second s |                         |
| Toptoopstollingon L                                                                                                    | Klembord                                                                                 | Povilde                        | 0000                                | Transport        | Veld                                                                                                    | Vorlies/rshade                                    | Pagalaid                                                      | ando tokston    | Gereedschappe                                                                       | n Pohoora                                            | Taal            | Bulkbewerking                                                                                                    | Wabwaaraawa             |
| Aanbevelingen I Verei                                                                                                    | sten Waarde                                                                              | Ver                            | rwerving                            | Afstoting        |                                                                                                    | Gebruik   Objectoese                              | chiedenis I Figendo                                           | m               | Standplaats   Toekomsti                                                             | ne verplaatsingen                                    | Star            | dplaatshistorie                                                                                                    | Vondstomstandigheden    |
| Identificatie Verva                                                                                                    | ardiging   Datering                                                                      | Fysieke kenme                  | erken Icon                          | ografie          | Opschriften                                                                                                    | Merken Asso                                       | ciaties Num                                                   | mers   Relaties | Documentatie                                                                        | Documentatie (vrij)                                  | Repr            | oducties Rechten                                                                                                    | Toestand   Conservering |
| Identificatie Verva<br>Identificatie Verva<br>Instellingsnam<br>Instellingsnam<br>Instellingscode<br>Afdeling<br>Collectie<br>Barcode<br>Objectnummer<br>Ondersch. kenmerken<br>Huidige standplaats<br>Objectnaam<br>Objectnaam<br>Bijzonderheden<br>Andere benaming<br>Titel en beschrijving<br>Titel | Ardiging   Datering Museumfederatie Fryslân About2 Kantoor Kieding Een zwart wollen trui | Fysieke kenmo                  | enkelvoudig ob                      | ject v           | Opschriften  <br>Media View<br>Normaal Soort [ Soort [ Soo | Werken Asso                                       | rgaven Filmst                                                 | ook             | Documentatie                                                                        | Documentatie (rrij)                                  | Repr            | ducties Rechten                                                                                                    | Toestand   Conservering |
| Bijzonderheden                                                                                                    |                                                                                          |                                |                                     |                  | l                                                                                                    |                                                   |                                                               |                 |                                                                                     |                                                      |                 |                                                                                                    | _                       |
| Vertaalde titel                                                                                                    |                                                                                          |                                |                                     |                  | Taal                                                                                                    |                                                   |                                                               |                 |                                                                                     |                                                      |                 |                                                                                                    |                         |
| Beschrijving                                                                                                    | Kleding, een trui van zwar                                                               | te schapenwol                  |                                     |                  |                                                                                                    |                                                   |                                                               |                 |                                                                                     |                                                      |                 |                                                                                                    |                         |
| Beschrijver                                                                                                    |                                                                                          |                                |                                     |                  | Datum                                                                                                    |                                                   |                                                               |                 |                                                                                     |                                                      |                 |                                                                                                    |                         |
| Taxonomie<br>Taxonomische rang                                                                                                    | Percedum                                                                                 | Wat noom                       |                                     |                  |                                                                                                    |                                                   |                                                               |                 | DA Tokot Mald in a                                                                  | rakeenald                                            |                 |                                                                                                    | ×<br>∦                  |

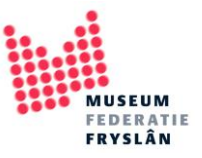

#### Vervaardiging | datering

- Vervaardiger
- Datering van
- Datering tot

| Sestand Start Wijzige                                                   | ≠<br>en Beeld Pu                                                                                                    | ubliceren M                                           | Adlib Mu<br>Iedia       | seum 4.5 - [Obje     | ecten in eigen beh                                                        | eer]                              |                  |            |           |         |                                                                                          |                                   |                        |                 |                      |                                               | -             | ٥        | ×<br>~ (2) |
|-------------------------------------------------------------------------|----------------------------------------------------------------------------------------------------|-------------------------------------------------------|-------------------------|----------------------|---------------------------------------------------------------------------|-----------------------------------|------------------|------------|-----------|---------|------------------------------------------------------------------------------------------|-----------------------------------|------------------------|-----------------|----------------------|-----------------------------------------------|---------------|----------|------------|
| Plakken     Knippen     Mopieren     Kopieren     Kopieren     Kopieren | ak veld 2000 ak veld 2000 ak veld 2000 ak veld 2000 ak velden 2000 ak velden 2000 | Plak alle velden<br>Bekijk ldembord<br>Klembord leegr | I Occurrence<br>onder I | toevoegen<br>huidige | ccurrence toevoeger<br>ccurrence onderaan<br>ccurrence verwijdere<br>velo | n boven huidige<br>toevoegen<br>n | Maak veld leeg   | je teksten | Lijst     | E Tekst | t importeren 😻 Spellings<br>afbeelding 👸 Gekoppe<br>bestand 😒 Voeg terr<br>Gereedschanne | controle<br>Id record<br>men same | aanmaken/wijzigen<br>n | Data-<br>taal * | C Vervar<br>C Wijzig | ngen in records<br>standplaats<br>urus update |               |          |            |
| Tentoonstellingen I                                                     | Onderzoek/gebrui                                                                                                    | k                                                     | Bruiklenen              | Trans                | port                                                                      | Verlies/schao                     | ie               | Beaeleide  | ende teks | sten    | Opmerkinge                                                                               | n                                 | Beheerge               | nevens          |                      | Object ID                                     | Webw          | eergave  |            |
| Aanbevelingen   Vere                                                    | isten                                                                                                    | Waarde                                                | Verwerving              | Afst                 | toting                                                                    | Gebruik   Obj                     | jectgeschiedenis | Eigendon   | n         |         | tandplaats   Toekomsti                                                                   | ge verpla                         | atsingen               | Stan            | dplaatshis           | torie                                         | Vondstomstand | ligheder | n          |
| Identificatie Verva                                                     | aardiging   Daterin                                                                                                    | ng Fysiel                                             | ke kenmerken            | Iconografie          | Opschriften                                                               | Merken                            | Associaties      | Numn       | mers   Re | laties  | Documentatie                                                                             | Docu                              | mentatie (vrij)        | Repro           | ducties              | Rechten                                       | Toestand   C  | onserver | ring       |
| AB0012                                                                  | <u>kleding</u><br>Een zwart wollen                                                                                                    | trui                                                  |                         |                      |                                                                           |                                   |                  |            |           |         |                                                                                          |                                   |                        |                 |                      |                                               |               |          | ^          |
| Vervaardiging<br>Vervaardiger                                           | onbekend                                                                                                    |                                                       |                         | Kwalificatie         |                                                                           |                                   |                  |            |           |         |                                                                                          |                                   |                        |                 |                      |                                               |               |          |            |
| Rol                                                                     |                                                                                                    |                                                       |                         | Plaats               |                                                                           |                                   |                  |            |           |         |                                                                                          |                                   |                        |                 |                      |                                               |               |          |            |
| Bijzonderheden                                                          |                                                                                                    |                                                       |                         |                      |                                                                           |                                   |                  | -          |           |         |                                                                                          |                                   |                        |                 |                      |                                               |               |          |            |
| Reden vervaardiging                                                     | <u> </u>                                                                                                    |                                                       |                         |                      |                                                                           |                                   |                  |            |           |         |                                                                                          |                                   |                        |                 |                      |                                               |               |          |            |
| School / stijl                                                          |                                                                                                    |                                                       |                         |                      |                                                                           |                                   |                  |            |           |         |                                                                                          |                                   |                        |                 |                      |                                               |               |          |            |
| Datering                                                                |                                                                                                    |                                                       |                         |                      |                                                                           |                                   |                  |            |           |         |                                                                                          |                                   |                        |                 |                      |                                               |               |          |            |
| Periode                                                                 |                                                                                                    |                                                       | (                       | 1                    | 1                                                                         | 1                                 |                  |            |           |         |                                                                                          |                                   |                        |                 |                      |                                               |               |          |            |
| Datering van                                                            | 1978                                                                                                    | Precisie                                              |                         | lot                  | 1978                                                                      | Precisie                          |                  |            |           |         |                                                                                          |                                   |                        |                 |                      |                                               |               |          |            |
| Bijzonderheden                                                          |                                                                                                    |                                                       |                         |                      |                                                                           |                                   |                  |            |           |         |                                                                                          |                                   |                        |                 |                      |                                               |               |          |            |
|                                                                         |                                                                                                    |                                                       |                         |                      |                                                                           |                                   |                  |            |           |         |                                                                                          |                                   |                        |                 |                      |                                               |               |          |            |
|                                                                         |                                                                                                    |                                                       |                         |                      |                                                                           |                                   |                  |            |           |         |                                                                                          |                                   |                        |                 |                      |                                               |               |          |            |
|                                                                         |                                                                                                    |                                                       |                         |                      |                                                                           |                                   |                  |            |           |         |                                                                                          |                                   |                        |                 |                      |                                               |               |          |            |
|                                                                         |                                                                                                    |                                                       |                         |                      |                                                                           |                                   |                  |            |           |         |                                                                                          |                                   |                        |                 |                      |                                               |               |          |            |
|                                                                         |                                                                                                    |                                                       |                         |                      |                                                                           |                                   |                  |            |           |         |                                                                                          |                                   |                        |                 |                      |                                               |               |          |            |
|                                                                         |                                                                                                    |                                                       |                         |                      |                                                                           |                                   |                  |            |           |         |                                                                                          |                                   |                        |                 |                      |                                               |               |          |            |
|                                                                         |                                                                                                    |                                                       |                         |                      |                                                                           |                                   |                  |            |           |         |                                                                                          |                                   |                        |                 |                      |                                               |               |          |            |
|                                                                         |                                                                                                    |                                                       |                         |                      |                                                                           |                                   |                  |            |           |         |                                                                                          |                                   |                        |                 |                      |                                               |               |          |            |
|                                                                         |                                                                                                    |                                                       |                         |                      |                                                                           |                                   |                  |            |           |         |                                                                                          |                                   |                        |                 |                      |                                               |               |          |            |
|                                                                         |                                                                                                    |                                                       |                         |                      |                                                                           |                                   |                  |            |           |         |                                                                                          |                                   |                        |                 |                      |                                               |               |          | ~          |
| <                                                                       | _                                                                                                    |                                                       |                         | _                    |                                                                           |                                   |                  | _          |           |         |                                                                                          |                                   |                        |                 |                      |                                               |               |          | > ,::      |
| Nieuw record                                                            | Rec                                                                                                    | ordnummer 0                                           |                         |                      |                                                                           |                                   |                  |            |           |         | VV Tekst, Veld is g                                                                      | jekoppel                          | d                      |                 |                      |                                               |               |          |            |

Fysieke kenmerken

- Materiaal
- Afmeting
  - $\circ$   $\;$  Afmeting (hoogte, breedte, diepte, diameter)
  - Waarde (getal)
  - Eenheid (cm, mm, gr)

|                                                                                                    |                                               |                                                                         |                                          | ,                              | , 0,                |                                                             |                                                                |           |                 |                                                                               |                                                      |                 |                                                                      |                |            |
|----------------------------------------------------------------------------------------------------|-----------------------------------------------|-------------------------------------------------------------------------|------------------------------------------|--------------------------------|---------------------|-------------------------------------------------------------|----------------------------------------------------------------|-----------|-----------------|-------------------------------------------------------------------------------|------------------------------------------------------|-----------------|----------------------------------------------------------------------|----------------|------------|
|                                                                                                    | <sup>1</sup> 合← 2 □ 日 :<br>estand Start Wijzi | 🦻 🛛 🔋 🕴                                                                 | Adli<br>m Media                          | b Museum 4.                    | .5 - [Objecten in e | igen beheer]                                                |                                                                |           |                 |                                                                               |                                                      |                 |                                                                      | -              |            |
| National         Val         Garactication         Tail         Balavering           Certocologien         Delay (Versice)         Buildeen         Tangoot         Versice/A         Begeleddeed texte         Operatingen         Standplasts         Standplasts                                                                                                    | Plakken<br>Knippen<br>Kopiëren veld           | Plak veld 🗱 Plak a<br>Knip veld 📑 Bekijk<br>Kopieer alle velden 💼 Klemb | lle velden<br>Idembord<br>oord leegmaken | rrence toevoeg<br>nder huidige | gen 🔂 Occurrence    | oevoegen boven huidige<br>onderaan toevoegen<br>verwijderen | e 💦 Maak veld leeg<br>🏠 Zet veld op slot<br>🕆 Wijzig meertalig | e teksten | Lijst           | t importeren 😻 Spellingso<br>k afbeelding 👸 Gekoppel<br>k bestand 😵 Voeg terr | controle<br>Id record aanmaken/wijzigen<br>men samen | Data-<br>taal * | 🛠 Vervangen in records<br>🚭 Wijzig standplaats<br>🍘 Thesaurus update |                |            |
| Technologie     District     Uniterange     District     Operatingen     Bitterange     Operatingen     Bitterange     Operatingen     Bitterange     Operatingen     Bitterange     Operatingen     Bitterange     Operatingen     District       Aubereinigen (Nuteroskyptenuk     Kunde     Verwandig (Datarity Storing)     Fyriskik kannerken     Lonogafe     Opschriften   Merken     Associaties     Nummers   Relates     Documentatie (vrij)     Reproducties     Rectisen       Abbreitingen (Metroskyptenuk     Kisting     cobschridt     Cobschridten     Headweiten     Cobschridten     Figuree     Technologie     Technologie     T                                                                                                    |                                               | Klembord                                                                |                                          |                                |                     | Veld                                                        |                                                                |           |                 | Gereedschapper                                                                | n                                                    | Taal            | Bulkbewerking                                                        |                |            |
| Autocentingen         Waarde         Verwennige         Attochnige         Verbalastinge         Standplastis Tookonstatinge verplassingen         Standplassister         Vondstonstatingeheden           Absolution         Bestinkasie         Opschriften   Meter         Associate         Documentatie         Opschriften   Meter         Vondstonstatingeheden         Standplassister         Vondstonstatingeheden         Standplassister         Vondstonstatingeheden         Standplassister         Nonmers   Relaties         Documentatie         Opschriften   Meter         Nonmers   Relaties         Documentatie         Nonmers   Relaties         Documentatie         Nonmers   Relaties         Documentatie         Nonmers   Relaties         Documentatie         Nonmers   Relaties         Documentatie         Nonmers   Relaties         Documentatie         Nonmers   Relaties         Nonmers   Relaties         Documentatie         Nonmers   Relaties         Nonmers   Relaties         Nonmer                                                                                                    | Tentoonstellinger                             | n   Onderzoek/gebruik                                                   | Bruiklenen                               |                                | Transport           | Verlies/scha                                                | ade I                                                          | Begeleide | ende teksten    | Opmerkinge                                                                    | n Beheerge                                           | gevens          | Object ID                                                            | Webwe          | ergave     |
| Udentificative         Versaarding in Daternig         Pysieke kenmerken         Rongradie         Opport/refer   Metterni         Nummers / Relateis         Documentatie         Opport/refer   Metterni         Rechtzei         Rechtzei <threchtzei< th=""> <threchtzei< th=""> <thr< td=""><td>Aanbevelingen   Ve</td><td>ereisten Waard</td><td>e Verwer</td><td>ving</td><td>Afstoting</td><td>Gebruik   Ol</td><td>bjectgeschiedenis  </td><td>Eigendor</td><td>m [ !</td><td>Standplaats   Toekomstig</td><td>ge verplaatsingen</td><td>Star</td><td>ndplaatshistorie</td><td>Vondstomstandi</td><td>gheden</td></thr<></threchtzei<></threchtzei<>                                                                                                    | Aanbevelingen   Ve                            | ereisten Waard                                                          | e Verwer                                 | ving                           | Afstoting           | Gebruik   Ol                                                | bjectgeschiedenis                                              | Eigendor  | m [ !           | Standplaats   Toekomstig                                                      | ge verplaatsingen                                    | Star            | ndplaatshistorie                                                     | Vondstomstandi | gheden     |
| A80012     Madeling     onbekend       Fylieke beschrijving                                                                                                    | Identificatie Ve                              | rvaardiging   Datering                                                  | Fysieke kenmerke                         | n Icon                         | nografie Op         | schriften   Merken                                          | Associaties                                                    | Numr      | mers   Relaties | Documentatie                                                                  | Documentatie (vrij)                                  | Repr            | oducties Rechten                                                     | Toestand   Co  | nservering |
| Pyrights       Billionderheden         Chriefen       Apect       Terlwoord         Orderdeel       Apect       Terlwoord         Orderdeel       Bijzonderheden         Orderdeel       Material       Bijzonderheden         Orderdeel       Material       Bijzonderheden         Orderdeel       Material       Bijzonderheden         Orderdeel       Material       Bijzonderheden         Orderdeel       Material       Bijzonderheden         Orderdeel       Material       Bijzonderheden         Orderdeel       Material       Bijzonderheden         Orderdeel       Bijzonderheden       Orderdeel         Materiale       Bijzonderheden       Orderdeel         Materiale       Bijzonderheden       Orderdeel         Materiale       Bijzonderheden       Orderdeel         Materiale       Bijzonderheden       Orderdeel         Materiale       Bijzonderheden       Orderdeel         Materiale       Bijzonderheden       Orderdeel         Materiale       Bijzonderheden       Orderdeel         Materiale       Bijzonderheden       Orderdeel         Materiale       Bijzonderheden       Orderdeel         Materiale <td>AB0012</td> <td><u>kleding</u><br/>Een zwart wollen trui</td> <td></td> <td></td> <td>onbekend</td> <td></td> <td></td> <td></td> <td></td> <td></td> <td></td> <td></td> <td></td> <td></td> <td></td>                                                                                                    | AB0012                                        | <u>kleding</u><br>Een zwart wollen trui                                 |                                          |                                | onbekend            |                                                             |                                                                |           |                 |                                                                               |                                                      |                 |                                                                      |                |            |
| State (printmaking)                                                                                                    | Fysieke beschrijving<br>Beschrijving          | [                                                                       |                                          |                                |                     |                                                             |                                                                |           |                 |                                                                               |                                                      |                 |                                                                      |                |            |
| Technologic   Onderdeel   Alpect   Technologic   Onderdeel   Technologic   Onderdeel   Materiaal   Bijzonderheden   Onderdeel   Materiaal   Bijzonderheden   Onderdeel   Materiaal   Bijzonderheden   Onderdeel   Materiaal   Bijzonderheden   Onderdeel   Materiaal   Bijzonderheden   Diderdeel   Materiaal   Bijzonderheden   Onderdeel   Ametingen   Onderdeel   Ametingen (vrije tekst)   Omijsting   Omijsting   Bijzonderheden                                                                                                    | State (printmaking)                           |                                                                         |                                          |                                |                     |                                                             |                                                                |           |                 |                                                                               |                                                      |                 |                                                                      |                |            |
| Image: Second second secon | Trefwoorden<br>Onderdeel                      | Aspect                                                                  | Trefwoor                                 | d                              |                     | Bijzonderheden                                              |                                                                |           |                 |                                                                               |                                                      |                 |                                                                      |                |            |
| Technieken       Bijzonderheden         Onderdeel       Materiaal         Materiaan       Bijzonderheden         Onderdeel       Materiaal         Vol       Imateriaan         Afmetingen       Onderdeel         Onderdeel       Materiaan         Bijzonderheden       Imateriaan         Imateriaan       Bijzonderheden         Imateriaan       Bijzonderheden         Imateriaan <td< td=""><td></td><td></td><td></td><td></td><td></td><td></td><td></td><td></td><td></td><td></td><td></td><td></td><td></td><td></td><td></td></td<>                                                                                                    |                                               |                                                                         |                                          |                                |                     |                                                             |                                                                |           |                 |                                                                               |                                                      |                 |                                                                      |                |            |
| Materialen       Bijzonderheden         Onderdeel       Materiaal       Bijzonderheden         Immeingen       Afmeting       Waarde       Eenh       Precisie       Bijzonderheden         Onderdeel       Afmeting       Waarde       Eenh       Precisie       Bijzonderheden         Immeingen       Moogle       67.0       cm       Immeinie       Immeinie         Afmetingen (wijt tekst)       Immeinie       Immeinie       Immeinie       Immeinie       Immeinie         Omlijsting       Omlijsting       Bijzonderheden       Immeinie       Immeinie       Immeinie       Immeinie         Immeinie       Immeinie       Immeinie       Immeinie       Immeinie       Immeinie       Immeinie         Omlijsting       Omlijsting       Immeinie       Immeinie       Immeinie       Immeinie       Immeinie         Immeinie       Immeinie       Immeinie       Immeinie       Immeinie       Immeinie       Immeinie                                                                                                    | Technieken<br>Onderdeel                       | Techniek                                                                | Bijzonder                                | rheden                         |                     |                                                             |                                                                |           |                 |                                                                               |                                                      |                 |                                                                      |                |            |
| wol         Afmetingen         Afmeting         Waarde         Eenh         Precisie         Bijzonderheden           Inoogte         67.0         cm         Inoogte         Inoogte<                                                                                                    | Materialen<br>Onderdeel                       | Materiaal                                                               | Bijzonder                                | rheden                         |                     |                                                             |                                                                |           |                 |                                                                               |                                                      |                 |                                                                      |                |            |
| Afmetingen<br>Onderdeel         Afmeting         Waarde         Eenh         Precisie         Bijzonderheden           Imbounder (wrije tekst)         breedte         89.0         cm         Imbounder         Imbounder           Omlijsting         Bijzonderheden         Imbounder         Imbounder         Im                                                                                                    |                                               | wol                                                                     |                                          |                                |                     |                                                             |                                                                |           |                 |                                                                               |                                                      |                 |                                                                      |                |            |
| Onderdeel         Afmeting         Warde         Eenh         Precisie         Bijzonderheden           Incogte         67.0         cm                                                                                                    | Afmetingen                                    |                                                                         |                                          |                                |                     |                                                             |                                                                |           |                 |                                                                               |                                                      |                 |                                                                      |                |            |
| hoogte         67.0         cm                                                                                                    | Onderdeel                                     | Afmeting                                                                | Waarde                                   | Eenh                           | Precisie            | Bijzonderheden                                              |                                                                |           |                 |                                                                               |                                                      |                 |                                                                      |                |            |
| Image: Second second second       |                                               | hoogte                                                                  | 67.0                                     | cm                             |                     |                                                             |                                                                |           |                 |                                                                               |                                                      |                 |                                                                      |                |            |
| Afmetingen (vrije tekst) Omlijsting Omlijsting Bijzonderheden                                                                                                    |                                               | breedte                                                                 | 89.0                                     | cm                             |                     |                                                             |                                                                |           |                 |                                                                               |                                                      |                 |                                                                      |                |            |
| Omlijsting<br>Omlijsting Bijzonderheden                                                                                                    | Afmetingen (vrije tek                         | est)                                                                    |                                          |                                |                     |                                                             |                                                                | 1         |                 |                                                                               |                                                      |                 |                                                                      |                |            |
|                                                                                                    | Omlijsting<br>Omlijsting                      | Bijzonderheden                                                          |                                          |                                |                     |                                                             |                                                                |           |                 |                                                                               |                                                      |                 |                                                                      |                |            |
|                                                                                                    |                                               |                                                                         |                                          |                                |                     |                                                             |                                                                | 1         |                 |                                                                               |                                                      |                 |                                                                      |                |            |
| normand Paradament P                                                                                                    |                                               |                                                                         |                                          |                                |                     |                                                             |                                                                |           |                 |                                                                               |                                                      |                 |                                                                      |                |            |
|                                                                                                    |                                               | Percent                                                                 |                                          |                                |                     |                                                             |                                                                |           |                 | DD Telet                                                                      |                                                      |                 |                                                                      |                | >          |

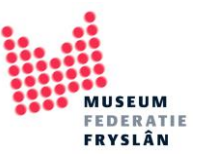

# Toestand | Conservering

#### - Toestand

| 🛜 🖌 🗲 🗭 🗋 🖬 🎾<br>Bestand Start Wijzigen                                | • Beeld Publiceren                                                                                 | Adlib Museum 4.5 - [Objecten<br>Media                                                                                                    | in eigen beheer]                                                                 |                                                                        |                  |                                                                                                  |                                             |                         |                                                                                   | - 0                  | ×<br>^ ? |
|------------------------------------------------------------------------|----------------------------------------------------------------------------------------------------|----------------------------------------------------------------------------------------------------|----------------------------------------------------------------------------------|------------------------------------------------------------------------|------------------|--------------------------------------------------------------------------------------------------|---------------------------------------------|-------------------------|-----------------------------------------------------------------------------------|----------------------|----------|
| Rippen<br>Kopiëren<br>Plakken<br>Kopieer<br>Veld<br>Kopieer<br>Kopieer | k veld 🗱 Plak alle velde<br>p veld 🗋 Bekijk klembo<br>pieer alle velden 🧂 Klembord lee<br>Klembord | en of courrence toevoegen Occurrence toevoegen Occurrence toevoegen | nce toevoegen boven huidige<br>nce onderaan toevoegen<br>nce verwijderen<br>Veld | e 🚵 Maak veld leeg<br>🙆 Zet veld op slot<br>🕆 Wijzig meertalige tekste | Lijst 🛛 Zoek I   | importeren 💖 Spellingscon<br>afbeelding 🕘 Gekoppeld r<br>bestand 🔅 Voeg termer<br>Gereedschappen | trole<br>ecord aanmaken/wijzigen<br>a samen | Data-<br>taal "<br>Taal | S Vervangen in records<br>Wijzig standplaats<br>Thesaurus update<br>Bulkbewerking |                      |          |
| Tentoonstellingen   C                                                  | Onderzoek/gebruik                                                                                  | Bruiklenen Transport                                                                                                    | Verlies/scha                                                                     | ade Begele                                                             | idende teksten   | Opmerkingen                                                                                      | Beheerge                                    | gevens                  | Object ID                                                                         | Webweergave          |          |
| Aanbevelingen   Vereis                                                 | sten Waarde                                                                                        | Verwerving Afstoting                                                                                                    | Gebruik   Ol                                                                     | bjectgeschiedenis   Eigend                                             | fom St           | tandplaats   Toekomstige                                                                         | verplaatsingen                              | Stand                   | plaatshistorie                                                                    | Vondstomstandigheden | h        |
| Identificatie Vervaa                                                   | ardiging   Datering Fysi                                                                           | eke kenmerken Iconografie                                                                                                    | Opschriften   Merken                                                             | Associaties Nu                                                         | mmers   Relaties | Documentatie                                                                                     | Documentatie (vrij)                         | Repro                   | ducties Rechten                                                                   | Toestand   Conserver | ring     |
| AB0012                                                                 | <u>kleding</u><br>Een zwart wollen trui                                                            | onbekend                                                                                                    |                                                                                  |                                                                        |                  |                                                                                                  |                                             |                         |                                                                                   |                      | ^        |
| Conserveringsprioriteit                                                | Frequentie                                                                                         | Volgende toestandco                                                                                                    | ntrole 2019-05-02 ~                                                              | •                                                                      |                  |                                                                                                  |                                             |                         |                                                                                   |                      |          |
| Compleetheid                                                           | Compleetheid                                                                                       | Bijzonderheden                                                                                                    | Controleur                                                                       | Datum                                                                  |                  |                                                                                                  |                                             |                         |                                                                                   |                      |          |
|                                                                        |                                                                                                    |                                                                                                    |                                                                                  |                                                                        |                  |                                                                                                  |                                             |                         |                                                                                   |                      |          |
| Toestand                                                               |                                                                                                    |                                                                                                    |                                                                                  |                                                                        |                  |                                                                                                  |                                             |                         |                                                                                   |                      |          |
| Onderdeel                                                              | Toestand                                                                                           | Bijzonderheden                                                                                                    | Controleur                                                                       | Datum                                                                  |                  |                                                                                                  |                                             |                         |                                                                                   |                      |          |
|                                                                        | goed                                                                                               |                                                                                                    |                                                                                  |                                                                        |                  |                                                                                                  |                                             |                         |                                                                                   |                      |          |
| Bewaarvorm                                                             |                                                                                                    |                                                                                                    |                                                                                  |                                                                        |                  |                                                                                                  |                                             |                         |                                                                                   |                      |          |
|                                                                        | Bewaarvorm                                                                                         | Bijzonderheden                                                                                                    |                                                                                  | Datum                                                                  |                  |                                                                                                  |                                             |                         |                                                                                   |                      |          |
|                                                                        |                                                                                                    |                                                                                                    |                                                                                  |                                                                        |                  |                                                                                                  |                                             |                         |                                                                                   |                      |          |
| Conserveringsverzoeken                                                 |                                                                                                    |                                                                                                    |                                                                                  |                                                                        |                  |                                                                                                  |                                             |                         |                                                                                   |                      |          |
| Behandeling                                                            | Aanvrager                                                                                          | Reden                                                                                                    | Status                                                                           | Datum                                                                  |                  |                                                                                                  |                                             |                         |                                                                                   |                      |          |
|                                                                        |                                                                                                    |                                                                                                    |                                                                                  |                                                                        |                  |                                                                                                  |                                             |                         |                                                                                   |                      |          |
| Conservations that has shall be                                        | -                                                                                                  |                                                                                                    |                                                                                  |                                                                        |                  |                                                                                                  |                                             |                         |                                                                                   |                      |          |
| Soort                                                                  | g<br>Behandelingsnummer                                                                            | Behandelmethode                                                                                                    | Begindatum                                                                       | Einddatum                                                              |                  |                                                                                                  |                                             |                         |                                                                                   |                      |          |
|                                                                        | ·                                                                                                  |                                                                                                    |                                                                                  |                                                                        |                  |                                                                                                  |                                             |                         |                                                                                   |                      |          |
|                                                                        |                                                                                                    |                                                                                                    |                                                                                  |                                                                        |                  |                                                                                                  |                                             |                         |                                                                                   |                      |          |
|                                                                        |                                                                                                    |                                                                                                    |                                                                                  |                                                                        |                  |                                                                                                  |                                             |                         |                                                                                   |                      |          |
|                                                                        |                                                                                                    |                                                                                                    |                                                                                  |                                                                        |                  |                                                                                                  |                                             |                         |                                                                                   |                      |          |
| 6                                                                      |                                                                                                    |                                                                                                    |                                                                                  |                                                                        |                  |                                                                                                  |                                             |                         |                                                                                   |                      | 2 4      |
| Nieuw record                                                           | Recordnummer 0                                                                                     |                                                                                                    |                                                                                  |                                                                        |                  | Tp Opsomming                                                                                     |                                             | _                       |                                                                                   |                      |          |

## Verwerving

- Verwerving datum
- Verwerving methode
- Verworven van
- Aankoopprijs

| 🔁 🕜 🗲 🗭 🗋 🖬 🎾<br>Bestand Start Wijzige    | ▼<br>en Beeld Publiceren Medi                                                                      | Adlib Museum 4.5 - [                  | Objecten in eigen behee                                                      | er]                                                                               |                 |           |                                                                   |                                                      |                 |                                                                  | - 0 >                   | <<br>? |
|-------------------------------------------|----------------------------------------------------------------------------------------------------|---------------------------------------|------------------------------------------------------------------------------|-----------------------------------------------------------------------------------|-----------------|-----------|-------------------------------------------------------------------|------------------------------------------------------|-----------------|------------------------------------------------------------------|-------------------------|--------|
| Plakken<br>Knippen<br>Kopiëren<br>Kopieer | ak veld 🗱 Plak alle velden<br>nip veld 🗋 Bekijk klembord<br>oppieer alle velden 🧻 Klembord leegmak | Occurrence toevoegen<br>onder huidige | Occurrence toevoegen b     Occurrence onderaan to     Occurrence verwijderen | oven huidige 💦 Maak veld leeg<br>evoegen 🔐 Zet veld op slot<br>🕆 Wijzig meertalig | je teksten      | Tekst imp | porteren 😻 Spellingso<br>reelding 🕙 Gekoppel<br>stand 😚 Voeg term | controle<br>id record aanmaken/wijzigen<br>nen samen | Data-<br>taal * | C Vervangen in records<br>Vijzig standplaats<br>Thesaurus update |                         |        |
|                                           | Klembord                                                                                           |                                       | Veld                                                                         |                                                                                   |                 |           | Gereedschapper                                                    | 1                                                    | Taal            | Bulkbewerking                                                    |                         |        |
| Tentoonstellingen                         | Onderzoek/gebruik                                                                                  | Bruiklenen 1                          | Transport                                                                    | Verlies/schade                                                                    | Begeleidende te | ksten     | Opmerkinger                                                       | n Beheergeg                                          | gevens          | Object ID                                                        | Webweergave             |        |
| Identificatie Verv                        | aardiging   Datering   Fysieke                                                                     | Kenmerken Iconogra                    | Afrecting (                                                                  | Merken Associaties                                                                | Nummers         | Relaties  | Documentatie<br>dolaats LTookomstik                               | Documentatie (vrij)                                  | Kepro           | ducties Kechten                                                  | Toestand   Conservering |        |
| Aanbeveningen   vere                      | waarde                                                                                             | verwerving                            | Aistoting                                                                    | Gebruik   Objectgeschiedenis                                                      | Ligendom        | Juli      | upiaats ( TOEKOTIstig                                             |                                                      | Stand           | plaatshistone                                                    | volusionistanuigheuen   |        |
| AB0012                                    | kleding                                                                                            | 0                                     | nbekend                                                                      |                                                                                   |                 |           |                                                                   |                                                      |                 |                                                                  |                         | ^      |
|                                           | Een zwart wollen trui                                                                              |                                       |                                                                              |                                                                                   |                 |           |                                                                   |                                                      |                 |                                                                  |                         |        |
| Inschrijving                              |                                                                                                    |                                       |                                                                              |                                                                                   |                 |           |                                                                   |                                                      |                 |                                                                  |                         |        |
| Inschrijvingsdatum                        |                                                                                                    |                                       |                                                                              |                                                                                   |                 |           |                                                                   |                                                      |                 |                                                                  |                         |        |
| Verwerving                                |                                                                                                    |                                       |                                                                              |                                                                                   |                 |           |                                                                   |                                                      |                 |                                                                  |                         |        |
| Verwervingsnummer                         |                                                                                                    | Datum 1980-12-0                       | 1 Precisie                                                                   |                                                                                   |                 |           |                                                                   |                                                      |                 |                                                                  |                         |        |
| Methode                                   | schenking                                                                                          |                                       |                                                                              |                                                                                   | 7               |           |                                                                   |                                                      |                 |                                                                  |                         |        |
| Van                                       | Andriesen, Annie                                                                                   |                                       |                                                                              |                                                                                   | 1               |           |                                                                   |                                                      |                 |                                                                  |                         |        |
| Veiling                                   |                                                                                                    | Rec.nr.                               | Lotnr.                                                                       |                                                                                   | 1               |           |                                                                   |                                                      |                 |                                                                  |                         |        |
| Plaats                                    |                                                                                                    |                                       |                                                                              |                                                                                   | 1               |           |                                                                   |                                                      |                 |                                                                  |                         |        |
| Reden                                     |                                                                                                    |                                       |                                                                              |                                                                                   | -               |           |                                                                   |                                                      |                 |                                                                  |                         |        |
| Voorwaarden                               |                                                                                                    |                                       |                                                                              |                                                                                   | 1               |           |                                                                   |                                                      |                 |                                                                  |                         |        |
|                                           |                                                                                                    |                                       |                                                                              |                                                                                   |                 |           |                                                                   |                                                      |                 |                                                                  |                         |        |
| Authorisatie                              |                                                                                                    |                                       | Datum                                                                        |                                                                                   |                 |           |                                                                   |                                                      |                 |                                                                  |                         |        |
|                                           | L                                                                                                  |                                       |                                                                              |                                                                                   |                 |           |                                                                   |                                                      |                 |                                                                  |                         |        |
| Kosten                                    | Val                                                                                                |                                       |                                                                              |                                                                                   |                 |           |                                                                   |                                                      |                 |                                                                  |                         |        |
| Aankoonniis                               | Val.                                                                                               | _                                     |                                                                              |                                                                                   |                 |           |                                                                   |                                                      |                 |                                                                  |                         |        |
| Aankoopprijs                              | val.                                                                                               |                                       |                                                                              |                                                                                   |                 |           |                                                                   |                                                      |                 |                                                                  |                         |        |
| Bijzondemeden                             |                                                                                                    |                                       |                                                                              |                                                                                   |                 |           |                                                                   |                                                      |                 |                                                                  |                         |        |
| Financiering                              |                                                                                                    |                                       |                                                                              |                                                                                   |                 |           |                                                                   |                                                      |                 |                                                                  |                         |        |
| Bedrag                                    | Valuta                                                                                             | Bron                                  |                                                                              |                                                                                   |                 |           |                                                                   |                                                      |                 |                                                                  |                         |        |
| Bepalingen                                |                                                                                                    |                                       |                                                                              |                                                                                   |                 |           |                                                                   |                                                      |                 |                                                                  |                         |        |
| Documentatie                              |                                                                                                    |                                       |                                                                              |                                                                                   |                 |           |                                                                   |                                                      |                 |                                                                  |                         |        |
| Omschrijving                              |                                                                                                    | Referentie                            |                                                                              |                                                                                   |                 |           |                                                                   |                                                      |                 |                                                                  |                         |        |
| <                                         |                                                                                                    |                                       |                                                                              |                                                                                   |                 |           |                                                                   |                                                      |                 |                                                                  | >                       |        |
|                                           |                                                                                                    |                                       |                                                                              |                                                                                   |                 |           |                                                                   |                                                      |                 |                                                                  |                         | -      |

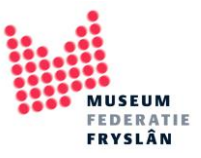

## <u>Standplaats</u>

- Huidige standplaats

| 🔁 i 🏤 🗲 📝 🗋 🖬<br>Bestand Start Wij               | 🌮 🔻 🛛<br>zigen Beeld Publiceren 🕨                                                       | Adlib Museum                                | 4.5 - [Objecten in | eigen beheer]                                                                 |                                                                 |                 |        |                                                                                |                                                                                  |                 |                                        | - • •                        |
|--------------------------------------------------|-----------------------------------------------------------------------------------------|---------------------------------------------|--------------------|-------------------------------------------------------------------------------|-----------------------------------------------------------------|-----------------|--------|--------------------------------------------------------------------------------|----------------------------------------------------------------------------------|-----------------|----------------------------------------|------------------------------|
| Ropièren veld                                    | Plak veld 🔛 Plak alle velder<br>Knip veld 💼 Bekijk klembor<br>Klembord leeg<br>Klembord | d<br>maken Occurrence toevo<br>onder huidig | e Occurrence       | te toevoegen boven huidige<br>te onderaan toevoegen<br>te verwijderen<br>Veld | e 🚵 Maak veld leeg<br>🔝 Zet veld op slot<br>🕆 Wijzig meertalige | Lijs<br>teksten |        | Tekst importeren 😻 Sp<br>Zoek afbeelding 📄 Ge<br>Zoek bestand 😒 Vo<br>Gereedsc | ellingscontrole<br>koppeld record aanmaken/wijziger<br>eg termen samen<br>happen | Data-<br>taal * | C Vervangen in ree<br>Wijzig standplat | cords<br>ats<br>ate          |
| Tentoonstellinge                                 | n   Onderzoek/gebruik                                                                   | Bruiklenen                                  | Transport          | Verlies/scha                                                                  | ade B                                                           | egeleidende t   | lekste | n Opmer                                                                        | kingen Beheerg                                                                   | egevens         | Object                                 | t ID Webweergave             |
| Identificatie V                                  | ervaardiging   Datering Fysie                                                           | ke kenmerken lo                             | onografie (        | Opschriften   Merken                                                          | Associaties                                                     | Nummers         | Rela   | ies Documentati                                                                | ie Documentatie (vrij)                                                           | Rep             | roducties Rect                         | hten Toestand   Conservering |
| Aanbevelingen   v                                | ereisten waarde                                                                         | verwerving                                  | Aistoting          | Gebruik   Ol                                                                  | bjectgeschiedenis   E                                           | igendom         |        | Standplaats   Toeko                                                            | omstige verplaatsingen                                                           | Sta             | noplaatsnistorie                       | vondstomstandigheden         |
| AB0012                                           | kleding                                                                                 |                                             |                    | onbekend                                                                      |                                                                 |                 |        |                                                                                |                                                                                  |                 |                                        |                              |
| Vaste standplaats<br>Naam<br>Barcode             | kantoor<br>kantoor<br>kantoor                                                           |                                             | Soort              | standplaats                                                                   |                                                                 |                 |        |                                                                                |                                                                                  |                 |                                        |                              |
| Huidige standplaats                              |                                                                                         |                                             | -                  |                                                                               |                                                                 |                 |        |                                                                                |                                                                                  |                 |                                        |                              |
| Huidige standplaats                              | inaa kantoor                                                                            |                                             | Soort              | standplaats                                                                   |                                                                 |                 |        |                                                                                |                                                                                  |                 |                                        |                              |
|                                                  | kantoor                                                                                 |                                             |                    |                                                                               |                                                                 |                 |        |                                                                                |                                                                                  |                 |                                        |                              |
| Barcode                                          | kantoor                                                                                 |                                             |                    |                                                                               |                                                                 |                 |        |                                                                                |                                                                                  |                 |                                        |                              |
| Datum                                            | 2019-05-02 🛛 🔽 Tijd                                                                     | 13:43                                       | Uitvoerder         |                                                                               |                                                                 |                 |        |                                                                                |                                                                                  |                 |                                        |                              |
| Geschiktheid                                     |                                                                                         |                                             | Autorisator        |                                                                               |                                                                 |                 |        |                                                                                |                                                                                  |                 |                                        |                              |
| Bijzonderheden                                   |                                                                                         |                                             |                    |                                                                               |                                                                 |                 |        |                                                                                |                                                                                  |                 |                                        |                              |
| Toekomstige verplaat                             | tsingen                                                                                 |                                             | _                  |                                                                               |                                                                 |                 |        |                                                                                |                                                                                  |                 |                                        |                              |
| Datum                                            | 2019-05-02 🛛 🔽 Tijd                                                                     | 13:43                                       | Referentien.       |                                                                               |                                                                 |                 |        |                                                                                |                                                                                  |                 |                                        |                              |
| Verplaatsingsmeth                                | node                                                                                    |                                             | Contactp.          |                                                                               |                                                                 |                 |        |                                                                                |                                                                                  |                 |                                        |                              |
| Nieuwe standplaa                                 | tsna                                                                                    |                                             | Soort              |                                                                               |                                                                 |                 |        |                                                                                |                                                                                  |                 |                                        |                              |
| Deres de                                         |                                                                                         |                                             |                    |                                                                               |                                                                 |                 |        |                                                                                |                                                                                  |                 |                                        |                              |
| Barcode                                          |                                                                                         |                                             |                    |                                                                               |                                                                 |                 |        |                                                                                |                                                                                  |                 |                                        |                              |
| Bijzonderneden                                   |                                                                                         |                                             |                    |                                                                               |                                                                 |                 |        |                                                                                |                                                                                  |                 |                                        |                              |
| Standplaatscontroles<br>Datum<br>Riizonderherten | 2019-05-02 🖉 Cont                                                                       | roleur                                      |                    |                                                                               |                                                                 |                 |        |                                                                                |                                                                                  |                 |                                        | >                            |
| Nieuw record                                     | Recordnummer 0                                                                          |                                             |                    |                                                                               |                                                                 |                 |        | 2A Tekst Ve                                                                    | ld is gekonneld                                                                  |                 |                                        |                              |

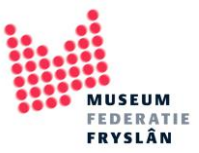

## Verschillende velden, hoe vul ik ze in

Tot slot is het handig om te weten dat er in Adlib verschillende soorten velden zijn en dat daar verschillende invoer trucjes bij horen.

**1.** Velden waar een trefwoordenlijst achter zit: objectnaam, vervaardiger, materiaal, instellingsnaam, etc.

Achter deze (en nog meer) velden gaat een trefwoordenlijst schuil. Deze lijst open je door in het veld te gaan staan en op de knop *lijst* te drukken (of te dubbelklikken in het veld). Je kan nu een term kiezen uit de lijst, of als de gewenste term er nog niet instaat er aan toevoegen.

| tand Start Wirkings Deald                                                                                                    | Adlib Museum 4.5 - [Ob<br>Publiceren Media                                                           | jecten in eigen beheer]                                                                                                    |                                                                                                    | - 0                                                                                                    |
|----------------------------------------------------------------------------------------------------|----------------------------------------------------------------------------------------------------|----------------------------------------------------------------------------------------------------|----------------------------------------------------------------------------------------------------|----------------------------------------------------------------------------------------------------|
| Plakken<br>Knippen<br>Kopiëren veld E Kopieer alle veld<br>Klembord                                                                                                    | Plak alle velden     Bekjik klembord     Membord leegmakan                                           | Dccurrence toevoegen boven huidige 🌧 Maak veld leeg<br>Dccurrence onderaan toevoegen 🖉 Zet veld op slot<br>Occurrence verwijderen 🕆 Wijzig meertalig<br>Veld | ter ten<br>↓ ten ↓ ten ↓ | Imakenywijzigen<br>Data-<br>Taal Bulkbeverking                                                                                         |
| Tentoonstellingen   Onderzoek/g<br>Aanbevelingen   Vereisten<br>dentificatie Vervaardiging   D                                                                                                    | ebruik Bruiklenen Trar<br>Waarde Verwerving Al<br>stering <mark>Fysieke kenmerken</mark> Iconografie | sport Verlies/schade E<br>stoting Gebruik   Objectgeschiedenis   I<br>Opschriften   Merken Associaties                                                       | Begeleidende teksten Opmerkingen<br>Eigendom Standplaats   Toekomstige verplaats<br>Nummers   Relaties Documentatie Docume                                                                                                    | Beheergegevens Object ID Webweer<br>singen Standplaatshistorie Vondstomstandigt<br>entatie (vrij) Reproducties Rechten Toestand   Cons |
| ysiake beschrijving<br>Beschrijving<br>State (printmaking)<br>refwoorden<br>Onderdeel Aspect<br>Chlieken<br>Onderdeel Techniek<br>Asteriaen<br>Onderdeel Materiaal<br>Materiaen<br>Onderdeel Atmeting<br>Imetingen<br>Afmetingen<br>Afmetingen<br>Omjetting Bijzonderhe | Trefwoord Bijzonderheden Bijzonderheden Bijzonderheden U Waarde Eenh Preci U Gen                     | Bijzonderheden                                                                                                    |                                                                                                    |                                                                                                    |
| w record                                                                                                    | Recordnummer 0                                                                                       |                                                                                                    | MA Tekst, Veld is gekoppeld                                                                                                    |                                                                                                    |
| nd data voor het veld 'mate                                                                                                    | riaal'.<br>Toon lijsten                                                                              |                                                                                                    | ×                                                                                                    |                                                                                                    |
| Term<br>karton<br>katoen                                                                                                    | Broader Term                                                                                         | <ul> <li>A Filteropties</li> <li>✓ Toon alleen 'm</li> <li>✓ Toon ook kance</li> </ul>                                                                       | nateriaal'<br>didaattermen                                                                                                    |                                                                                                    |
| <ul> <li>kersenhout</li> <li>kleimineralen</li> </ul>                                                                                                    | voorteel                                                                                             | Recordopties                                                                                                    |                                                                                                    |                                                                                                    |
| kokosnoot                                                                                                    | voedsei                                                                                              |                                                                                                    | Forceer record<br>Creëer record                                                                                                    |                                                                                                    |
| koper                                                                                                    |                                                                                                    |                                                                                                    |                                                                                                    |                                                                                                    |
| koper<br>kristal<br>kunstleer<br>kunststof<br>kurk                                                                                                    |                                                                                                    | Re                                                                                                    | cords met trefwoord                                                                                                    |                                                                                                    |
| koper<br>kristal<br>kunstleer<br>kunststof<br>kurk<br>kwik<br>leer<br>lindehout<br>linnen<br>linoleum                                                                                                    |                                                                                                    | Re                                                                                                    | cords met trefwoord                                                                                                    |                                                                                                    |
| koper<br>kristal<br>kunstleer<br>kunststof<br>kurk<br>kurk<br>kurk<br>leer<br>lindehout<br>linnen<br>linoleum<br>katoen                                                                                                    |                                                                                                    | ~                                                                                                    | cords met trefwoord                                                                                                    |                                                                                                    |

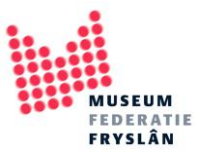

2. Herhaalde velden om meerdere termen in te voeren

Er zijn velden in Adlib die je kan 'herhalen'. Een veld (regel van bij elkaar horende velden) wordt ook wel een occurance genoemd. Bij de functietoetsen worden de knoppen gekleurd als het een herhaalbaar veld is. Zo kan je bijvoorbeeld meerdere materialen toevoegen.

| 🛐 🏤 🗲 📝 🗋 🖬 🎾<br>Bestand Start Wijziger                                                 | v<br>n Beeld Publiceren Mec                                                                               | Adlib Museum 4.5                      | - [Objecten in eigen be                                      | theer]                                      |                                                          |            |                      |                                                                                        |                                                           |                 |                                                                                                    |                             | - 0             | x 5       |
|-----------------------------------------------------------------------------------------|----------------------------------------------------------------------------------------------------|---------------------------------------|--------------------------------------------------------------|---------------------------------------------|----------------------------------------------------------|------------|----------------------|----------------------------------------------------------------------------------------|-----------------------------------------------------------|-----------------|----------------------------------------------------------------------------------------------------|-----------------------------|-----------------|-----------|
| Ropièren veld Plakken                                                                   | k veld 🗱 Plak alle velden<br>ip veld 💼 Bekijk klembord<br>pieer alle velden 💼 Klembord leegma<br>Klembord | Occurrence toevoeger<br>onder huidige | Ccurrence toevoeg<br>Ccurrence onderaa<br>Ccurrence verwijde | en boven huidige<br>In toevoegen 🥻<br>ren 🦷 | Maan eld leeg<br>Zet veld vo slot<br>Wijzig overtalige t | teksten    | Lijst <b>()</b> Zoek | importeren 😻 Spellings<br>afbeelding 🖗 Gekoppe<br>bestand 😚 Voeg terr<br>Gereedschappe | controle<br>Id record aanmaken/wijzigen<br>nen samen<br>n | Data-<br>taal * | Stevensor version version vers | ecords<br>aats<br>late<br>g |                 |           |
| Tentoonstellingen   0                                                                   | Onderzoek/gebruik                                                                                         | Bruiklenen                            | Transport                                                    | Manage Schade                               | Be                                                       | egeleidend | e teksten            | Opmerkinge                                                                             | n Beheerge                                                | gevens          | Objec                                                                                                    | t ID                        | Webwee          | rgave     |
| Aanbevelingen   Verei                                                                   | sten Waarde                                                                                               | Verwerving                            | Afstoting                                                    | Gebruik   Obje                              | ctgeschiedenis   Ei                                      | igendom    | St                   | tandplaats   Toekomsti                                                                 | ge verplaatsingen                                         | Stan            | dplaatshistorie                                                                                                    |                             | Vondstomstandig | heden     |
| Identificatie Verva                                                                     | ardiging   Datering Fysieke                                                                               | kenmerken Iconog                      | grafie Opschrifte                                            | en   Merken                                 | Associaties                                              | Numme      | s   Relaties         | Documentatie                                                                           | Documentatie (vrij)                                       | Repro           | oducties Re                                                                                                    | chten                       | Toestand   Con  | servering |
| Fysieke beschrijving<br>Beschrijving<br>State (printmaking)<br>Trefwoorden<br>Onderdeel | Aspect                                                                                                    | Trefwoord                             | Bijž                                                         | zonderheden                                 |                                                          |            |                      |                                                                                        |                                                           |                 |                                                                                                    |                             |                 |           |
| Onderdeel                                                                               | Techniek                                                                                                  | Bijzonderheden                        |                                                              |                                             |                                                          |            |                      |                                                                                        |                                                           |                 |                                                                                                    |                             |                 |           |
| Materialen<br>Onderdeel                                                                 | Materiaal                                                                                                 | Bijzonderheden                        |                                                              |                                             |                                                          |            |                      |                                                                                        |                                                           |                 |                                                                                                    |                             |                 |           |
|                                                                                         | katoen                                                                                                    |                                       |                                                              |                                             |                                                          |            |                      |                                                                                        |                                                           |                 |                                                                                                    |                             |                 |           |
|                                                                                         | wol                                                                                                    |                                       |                                                              |                                             |                                                          |            |                      |                                                                                        |                                                           |                 |                                                                                                    |                             |                 |           |
| Afmetingen<br>Onderdeel<br>Afmetingen (vrije tekst)                                     | Anna ann                                                                                                  | Waarde Eenh                           | Precisie Bij:                                                | zonderheden                                 |                                                          |            |                      |                                                                                        |                                                           |                 |                                                                                                    |                             |                 |           |
| Omlijsting<br>Omlijsting                                                                | Bijzonderheden                                                                                            |                                       |                                                              |                                             |                                                          |            |                      |                                                                                        |                                                           |                 |                                                                                                    |                             |                 |           |
| <                                                                                       | Pacarduummer 0                                                                                            |                                       |                                                              |                                             |                                                          |            |                      | MM Toket                                                                               |                                                           | _               |                                                                                                    |                             |                 | ↓<br>→ _∃ |

- **3.** Voor alle invoerinstructie zie:
  - Invulhandboek: <u>https://www.projectcest.be/wiki/Publicatie:Invulboek\_objecten</u>
  - De help knop (F1) in Adlib zelf geeft ook al veel informatie. Soms wijkt dit echter wel af van het invulboek.

| estand Start Wijzig                                         | P v gen Beeld Publiceren Mer                                                                         | Adlib Museum 4.5 - [Objecten in eig                                                                                                    | en beheer]                                                                                                    |                                   |                                               |                                                                                       | - ^ 0                                                                                                    |
|-------------------------------------------------------------|----------------------------------------------------------------------------------------------------|----------------------------------------------------------------------------------------------------|----------------------------------------------------------------------------------------------------|-----------------------------------|-----------------------------------------------|---------------------------------------------------------------------------------------|----------------------------------------------------------------------------------------------------|
| Kopiëren Kopieer                                            | Plak veld 🔯 Plak alle velden<br>Knip veld 🗋 Bekijk klembord<br>Kopieer alle velden 🧂 Klembord leegma | Accurrence toevoegen Cocurrence toevoegen Cocurrence toevoegen Cocurrence or Cocurrence version Cocurrence version Cocurrence v | evoegen boven huidige 💦 Maak veld leeg<br>aderaan toevoegen 🔗 Zet veld op slot<br>rwijderen 🔁 Wijzig meertalige te | eksten                            | ntrole<br>record aanmaken/wijzigen<br>n samen | A Vervangen in record      C Wijzig standplaats     Data- taal *     Thesaurus update | rds                                                                                                    |
| Testesetellingen                                            | Kiembord                                                                                             | Devildance Teascost                                                                                                    | Veid Dayling factored a                                                                                            | Gereedschappen                    | Debeergeer                                    | Taal Buikbewerking                                                                    |                                                                                                    |
| Aanbevelingen   Ver                                         | reicten Waarde                                                                                       | Venwenting Afstoting                                                                                                    | Gebruik I Objectoeschiedenis I Eig                                                                                 | sendom Standplaats   Toekomstige  | verolaatsingen                                | Standnlaatshistorie                                                                   | ADLIB Help                                                                                                    |
| Identificatie Ven                                           | vaardiging   Datering Fysleke                                                                        | kenmerken Iconografie Opse                                                                                                    | chriften   Merken   Associaties                                                                                    | Nummers   Relaties   Documentatie | Documentatie (vrii)                           | Reproducties Recht                                                                    | Matoriaal                                                                                                    |
| Fysieke beschrijving<br>Beschrijving<br>State (printmaking) |                                                                                                    |                                                                                                    |                                                                                                    |                                   |                                               |                                                                                       | Een trefwoord om aan te duiden uit<br>welk materiaal het object bestaat.<br>Vermeld bij voorkeur of als eerste<br>het meest specifieke materiaal, de<br>eventuele bredere term kan in de<br>thesaurus worden vermeld. U kunt<br>het veld herhalen om meerdere<br>termen in te vullen. |
| Trefwoorden<br>Onderdeel                                    | Aspect                                                                                               | Trefwoord                                                                                                    | Bijzonderheden                                                                                                    |                                   |                                               |                                                                                       | Invulvoorbeeld:<br>hout<br>textiel<br>metaal                                                                                                    |
| Technieken                                                  |                                                                                                    |                                                                                                    |                                                                                                    |                                   |                                               |                                                                                       | verf                                                                                                    |
| Onderdeel                                                   | Techniek                                                                                             | Bijzonderheden                                                                                                    |                                                                                                    |                                   |                                               |                                                                                       | gius                                                                                                    |
| Materialen                                                  |                                                                                                    |                                                                                                    |                                                                                                    |                                   |                                               |                                                                                       |                                                                                                    |
| Onderdeel                                                   | Materiaal                                                                                            | Bijzonderheden                                                                                                    |                                                                                                    |                                   |                                               |                                                                                       |                                                                                                    |
|                                                             | katoen                                                                                               |                                                                                                    |                                                                                                    |                                   |                                               |                                                                                       |                                                                                                    |
|                                                             | wol                                                                                                  |                                                                                                    |                                                                                                    |                                   |                                               |                                                                                       |                                                                                                    |
|                                                             |                                                                                                    |                                                                                                    |                                                                                                    |                                   |                                               |                                                                                       |                                                                                                    |
| Atmetingen<br>Onderdeel                                     | Afmeting                                                                                             | Waarde Eenh Precisie                                                                                                    | Bijzonderheden                                                                                                    |                                   |                                               |                                                                                       |                                                                                                    |
|                                                             |                                                                                                    |                                                                                                    |                                                                                                    |                                   |                                               |                                                                                       |                                                                                                    |
| Afmetingen (vrije teks                                      | st)                                                                                                  |                                                                                                    |                                                                                                    |                                   |                                               |                                                                                       |                                                                                                    |
| Omlijsting<br>Omlijsting                                    | Bijzonderheden                                                                                       |                                                                                                    |                                                                                                    |                                   |                                               |                                                                                       |                                                                                                    |
|                                                             |                                                                                                    |                                                                                                    |                                                                                                    |                                   |                                               |                                                                                       |                                                                                                    |
|                                                             |                                                                                                    |                                                                                                    |                                                                                                    |                                   |                                               |                                                                                       |                                                                                                    |
|                                                             |                                                                                                    |                                                                                                    |                                                                                                    |                                   |                                               |                                                                                       |                                                                                                    |
| (                                                           |                                                                                                    |                                                                                                    |                                                                                                    |                                   |                                               |                                                                                       |                                                                                                    |